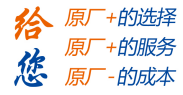

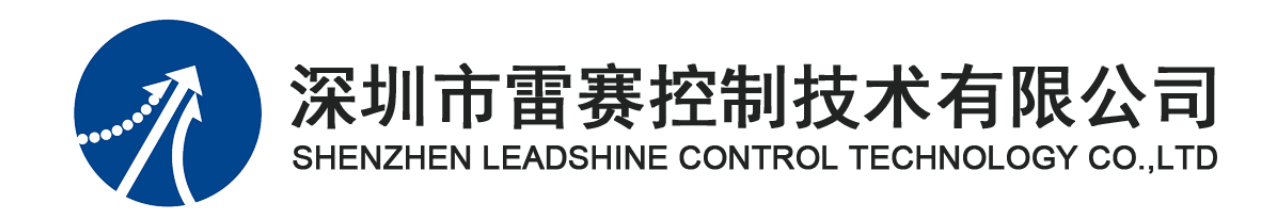

# EM32DX-C4 IO 扩展模块

# 用户使用手册

Version 2.0

# 2017年8月14日

©Copyright 2017 Leadshine Technology Co., Ltd.

All Rights Reserved.

雷赛智能官方代理: 雷创智能科技

www.leadtronker.com

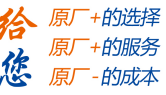

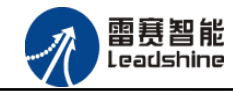

本手册版权归深圳市雷赛控制技术有限公司所有,未经本公司书面许可,任何人不得翻印、 翻译和抄袭本手册中的任何内容。

本手册中的信息资料仅供参考。由于改进设计和功能等原因, 雷赛公司保留对本资料的最终解释权, 内容如有更改, 恕不另行通知。

间试机器要注意安全!用户必须在机器中设计有效的安全保护装置,在软件中加入出错处理程序。否则所造成的损失, 雷赛公司没有义务或责任负责。

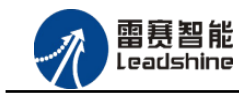

| 第1章 产品概述             | 4  |
|----------------------|----|
| 1.1 产品简介             | 4  |
| 1.2 产品特点             | 4  |
| 1.3 技术规格             | 5  |
| 1.4 安装使用             | 6  |
| 第2章 产品外观及硬件接线        | 7  |
| 2.1 产品外观             | 7  |
| 2.2 接口分布及针脚定义        | 8  |
| 2.2.1 J301 电源接口      | 9  |
| 2.2.2 CAN0、CAN1 接口定义 | 9  |
| 2.2.3 J201 接口定义      | 10 |
| 2.2.4 S301 接口定义      | 11 |
| 2.3 接口电路             | 13 |
| 2.3.1 通用输入信号接口       | 13 |
| 2.3.2 通用输出信号接口       | 14 |
| 第3章 对象字典             | 16 |
| 3.1 通用参数             | 16 |
| 3.2 设备参数             | 17 |
| 3.3 制造商参数的保存         | 18 |
| 3.4 错误码及处理           | 19 |
| 第4章 指示灯定义及说明         | 21 |
| 4.1 指示灯定义            | 21 |
| 4.2 指示灯状态            | 22 |
| 4.3 指示灯错误状态的清除       | 22 |
| 第5章 使用案例             | 23 |
| 5.1 IEC 示例           | 23 |
| 5.1.1 硬件连接           | 23 |
| 5.1.2 添加主站           | 24 |
| 5.1.3 添加管理器          | 25 |
| 5.1.4 主从站配置          | 27 |
| 5.1.5 应用示例           | 29 |
| 5.2 BASIC 示例         | 31 |
| 5.2.1 硬件连接           | 31 |

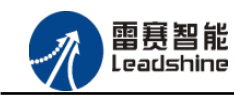

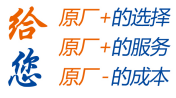

| 5.2.1 | 添加模块 | 32 |
|-------|------|----|
| 5.2.3 | 应用例程 | 34 |

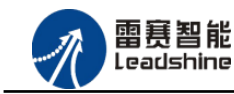

# 第1章 产品概述

## 1.1 产品简介

雷赛 EM32DX-C4 模块是一款基于 ASIC 技术的高性能、高可靠性的 CANopen 总线数字 量输入输出扩展模块,具有 16 路通用输入接口和 16 路通用输出接口。输入输出均采用光电隔 离和滤波技术,可以有效隔离外部电路的干扰,以提高系统的可靠性。

EM32DX-C4 主要用于与雷赛公司支持 CANopen 总线通讯的控制器和支持 CANopen 总线的控制卡配套使用。

# 1.2 产品特点

- ① 16 路通用输入:提供光电隔离、抗干扰滤波。
- ② 16 路通用输出:提供光电隔离、抗干扰滤波。
- ③ 内部 24V 隔离电源,具有直流滤波器。
- ④ 插拔式接线端子。

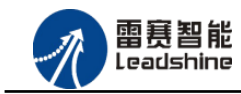

**徐**原厂+的选择 原厂+的服务

-的成本

悠原

# 1.3 技术规格

EM32DX-C4 IO 扩展模块主要规格指标如下:

表 1.1 EM32DX-C4 规格指标

|              |                                     | 输出特性      |                         |  |
|--------------|-------------------------------------|-----------|-------------------------|--|
| IO 端子排       | 直插                                  | IO 端子排    | 直插                      |  |
| 输入通道数        | 16 路                                | 输出通道数     | 16 路                    |  |
| 指示灯          | 1 个绿色 LED/通道                        | 指示灯       | 1个绿色 LED/通道             |  |
| 输入类型         | 低电平输入有效                             | 输出类型      | 漏型输出,低电平有效              |  |
| 输入电压         | 21~27V DC                           | 负载电压      | 21~27V DC               |  |
| 额定输入电压       | 24V DC                              | 输出电流      | 300mA/通道                |  |
| 最大连续电压       | 30V DC                              | 漏电流       | 最大 8uA/通道               |  |
| 浪涌           | 35V DC, 500ms                       | 浪涌电流      | 2A, 100ms               |  |
| 导通电流         | ≥4.2mA(15V) 典型值 6.9<br>mA(24V)      |           |                         |  |
| 关断电流         | $\leq 1.2 \text{mA}(5\text{V})$     |           |                         |  |
| 光隔离          | 500V AC, 1 Minute                   | 光隔离       | 500V AC, 1 Minute       |  |
| 隔离组数         | 16组,单独隔离/通道                         | 隔离组数      | 16 组,单独隔离/通道            |  |
| 运行环境         |                                     |           |                         |  |
| 环培泪度         | 水平安装: 0~55 ℃                        |           |                         |  |
| "下究(血)文      | 垂直安装: 0~45 ℃                        |           |                         |  |
| 相对湿度         | 95%无凝结                              |           |                         |  |
| 运输/存储环境      |                                     |           |                         |  |
| 运输/存储温度      | -20 ~ 70 °C                         |           |                         |  |
| 自由落体         |                                     | 03m.5次.产品 | 句 生                     |  |
| EN60068-2-32 | 0.3 m, 5 次, 广苗包装                    |           |                         |  |
| 相对湿度         | 95%无凝结                              |           |                         |  |
| 电磁兼容性        | 电磁兼容性                               |           |                         |  |
| 静电放电 EN      | ±8 kV,对所有表面的空气放电 ±4 kV,对暴露导电表面的接触放电 |           |                         |  |
| 61000-4-2    |                                     |           |                         |  |
| 快速瞬变脉冲       | +2 kV, 5 kHz, 到交流和                  | 1直流系统电源的耦 | 合网络 ±2 kV, 5 kHz, 到 I/O |  |
| EN 61000-4-4 | 的耦合夹                                |           |                         |  |

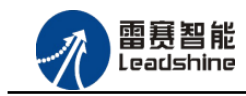

+的选择

+的服务

的成本

[泉]

原 您

原

# 1.4 安装使用

EM32DX-C4模块采用底板定位孔的方式安装,底板安装尺寸如图1.4所示(单位均为mm)。 注: EM32DX-C4 模块正面面板到底板的距离为 145mm:

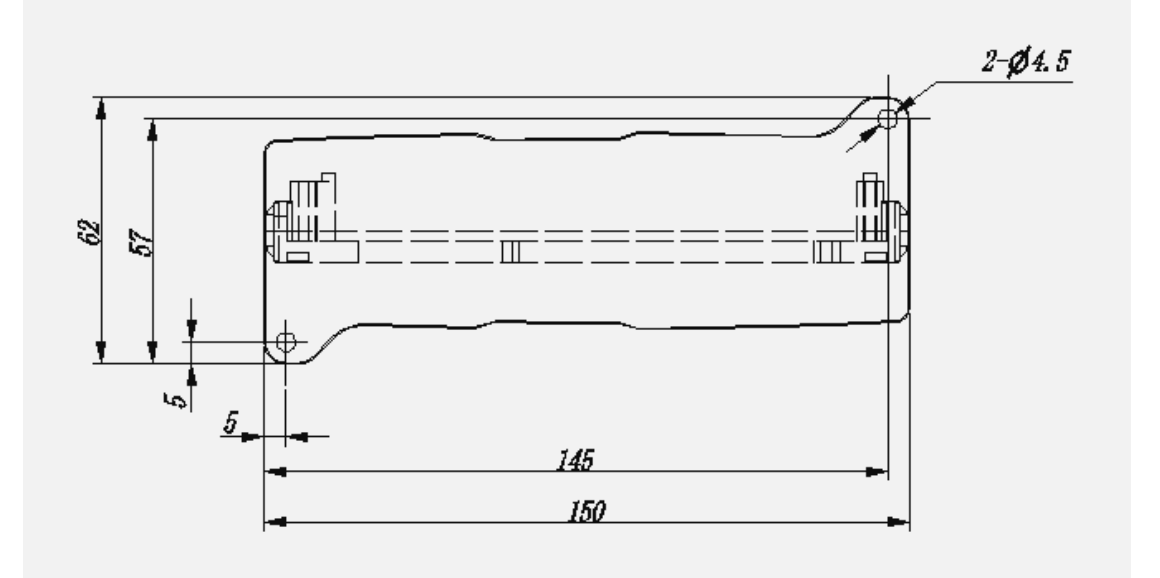

图 1.4 安装底板尺寸图

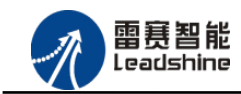

的选择 的服务

# 第2章 产品外观及硬件接线

# 2.1 产品外观

雷赛 EM32DX-C4 IO 扩展模块提供 16 路输入接口、16 路输出接口,带有两个 RJ45 类 CAN 扩展口、模块波特率拨码开关、模块站号拨码开关和终端电阻选择开关等,产品外观如图 2.1。

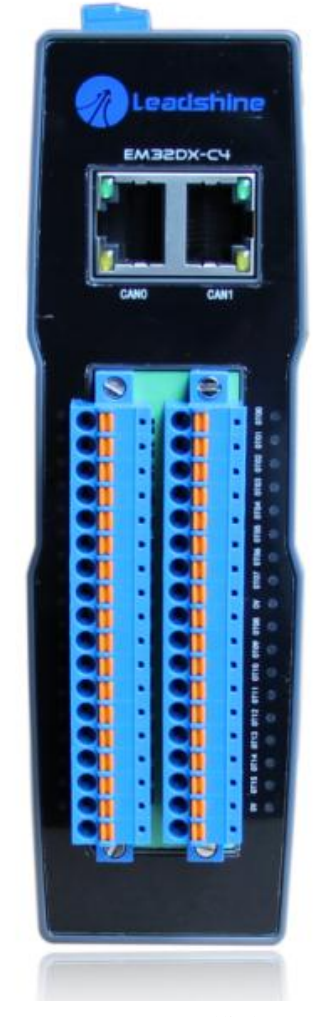

图 2.1 em32dx-e4 模块外观图

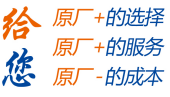

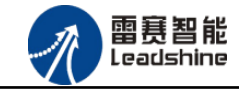

# 2.2 接口分布及针脚定义

## EM32DX-C4 IO 扩展模块硬件接口分布如图 2.1 所示,其接口定义如表 2.1 所示: 表 2.1 接口功能简述

| 名称              | 功能介绍             |
|-----------------|------------------|
| J301            | 直流 24V 电源输入      |
| CAN0            | CAN0 总线接口        |
| CAN1            | CAN1 总线接口        |
| J201            | IO 接线段子          |
| S301-1、S301-2   | 输出口初始电平拨码设置      |
| \$301-3~\$301-6 | 模块 CAN ID 站号拨码开关 |
| S301-7          | 模块波特率拨码设置        |
| S301-8          | 终端电阻选择开关         |

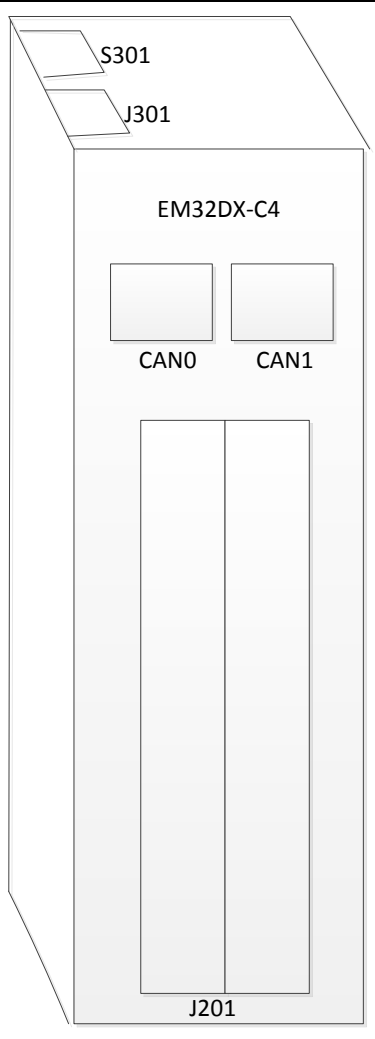

图 2.1 EM32DX-C4 模块硬件接口图

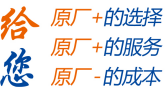

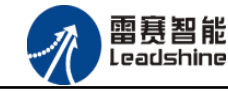

2.2.1 J301 电源接口

J301为24V电源输入接口,标有24V的端子接+24V,标有0V的端子接外部电源地。PE为外壳地接口。

2.2.2 CAN0、CAN1 接口定义

接口 CAN0、CAN1 是 CAN 总线接口,采用 RJ45 端子,其引脚号和信号对应关系见表 2.2 所示: (备注:两个 CAN 总线接口不区分输入接口和输出接口)

| CAN0 信号 | 信号描述    | CAN1 信号 | 信号描述    | 说明      |
|---------|---------|---------|---------|---------|
| 1       | CAN_P   | 1       | CANP    | CAN 高电平 |
| 2       | CAN_N   | 2       | CANN    | CAN 低电平 |
| 3       | CAN_GND | 3       | CAN_GND | CAN 地信号 |
| 4       | NC      | 4       | NC      | 保留      |
| 5       | NC      | 5       | NC      | 保留      |
| 6       | NC      | 6       | NC      | 保留      |
| 7       | CAN_GND | 7       | CAN_GND | CAN 地信号 |
| 8       | NC      | 8       | NC      | 保留      |

表 2.2 接口CAN0、CAN1 引脚号和信号关系表

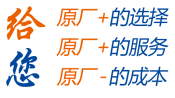

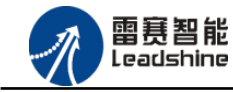

2.2.3 J201 接口定义

J201 接口表示 16 路通用输入(IN0-IN15)和 16 路通用输出(OUT0-OUT15),对应的引脚分布如下图表 2.3 所示:

|                                                                                 | 表 2.3 J2                                                   | 01 接口定义                                      |                                                                                                    |
|---------------------------------------------------------------------------------|------------------------------------------------------------|----------------------------------------------|----------------------------------------------------------------------------------------------------|
| 序号                                                                              | 功能                                                         | 序号                                           | 功能                                                                                                    |
| 1                                                                               | IN0                                                        | 2                                            | OUT0                                                                                                  |
| 3                                                                               | IN1                                                        | 4                                            | OUT1                                                                                                  |
| 5                                                                               | IN2                                                        | 6                                            | OUT2                                                                                                  |
| 7                                                                               | IN3                                                        | 8                                            | OUT3                                                                                                  |
| 9                                                                               | IN4                                                        | 10                                           | OUT4                                                                                                  |
| 11                                                                              | IN5                                                        | 12                                           | OUT5                                                                                                  |
| 13                                                                              | IN6                                                        | 14                                           | OUT6                                                                                                  |
| 15                                                                              | IN7                                                        | 16                                           | OUT7                                                                                                  |
| 17                                                                              | GND                                                        | 18                                           | GND                                                                                                   |
|                                                                                 |                                                            |                                              |                                                                                                    |
| 19                                                                              | IN8                                                        | 20                                           | OUT8                                                                                                  |
| 19<br>21                                                                        | IN8<br>IN9                                                 | 20<br>22                                     | OUT8<br>OUT9                                                                                          |
| 19<br>21<br>23                                                                  | IN8<br>IN9<br>IN10                                         | 20<br>22<br>24                               | OUT8<br>OUT9<br>OUT10                                                                                 |
| 19           21           23           25                                       | IN8<br>IN9<br>IN10<br>IN11                                 | 20<br>22<br>24<br>26                         | OUT8<br>OUT9<br>OUT10<br>OUT11                                                                        |
| 19           21           23           25           27                          | IN8<br>IN9<br>IN10<br>IN11<br>IN12                         | 20<br>22<br>24<br>26<br>28                   | OUT8<br>OUT9<br>OUT10<br>OUT11<br>OUT12                                                               |
| 19         21         23         25         27         29                       | IN8<br>IN9<br>IN10<br>IN11<br>IN12<br>IN13                 | 20<br>22<br>24<br>26<br>28<br>30             | OUT8<br>OUT9<br>OUT10<br>OUT11<br>OUT12<br>OUT13                                                      |
| 19         21         23         25         27         29         31            | IN8<br>IN9<br>IN10<br>IN11<br>IN12<br>IN13<br>IN14         | 20<br>22<br>24<br>26<br>28<br>30<br>32       | OUT8         OUT9         OUT10         OUT11         OUT12         OUT13         OUT14               |
| 19         21         23         25         27         29         31         33 | IN8<br>IN9<br>IN10<br>IN11<br>IN12<br>IN13<br>IN14<br>IN15 | 20<br>22<br>24<br>26<br>28<br>30<br>32<br>34 | OUT8         OUT9         OUT10         OUT11         OUT12         OUT13         OUT14         OUT15 |

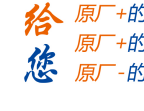

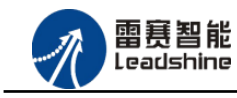

2.2.4 S301 接口定义

S301 接口是拨码设置开关,包含输出口初始电平拨码设置、模块 CAN ID 站号拨码开关、 模块波特率拨码设置和终端电阻选择开关。其中 S301-1 表示拨码开关 S301 的 1 号拨码开关, S301-2 表示拨码开关 S301 的 2 号拨码开关,以此类推。拨码开关示意图如图 2.3 所示

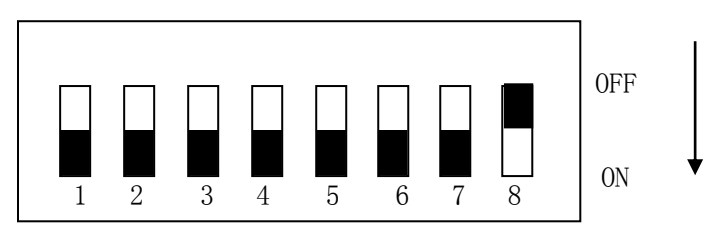

图 2.3 拨码示意图

## 初始电平设置

拨码开关 S301-1、S301-2 用于设置模块初始电平,其中 S301-1 用于设置 OUT0~OUT7 端口初始电平,S301-2 设置 OUT8~OUT15 端口初始电平。其具体定义如表 2.4 所示。

| 表 2.4 | 初始电平定义 |
|-------|--------|
|       |        |

| 序号     | 开关状态 | 功能                  |
|--------|------|---------------------|
| G201.1 | ON   | OUT0~OUT7 初始电平为低电平  |
| S301-1 | OFF  | OUT0~OUT7 初始电平为高电平  |
|        | ON   | OUT8~OUT15 初始电平为低电平 |
| S301-2 | OFF  | OUT8~OUT15 初始电平为高电平 |

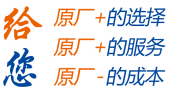

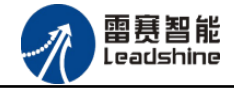

## 模块 CAN ID 号设置

拨码开关 S301-3~S301-6 用于设置模块的 CAN ID 站号,其具体定义如表 2.5 所示。 表 2.5 模块CAN ID站号定义

| 开关状态   |        |        | 功能     |           |
|--------|--------|--------|--------|-----------|
| S301-3 | S301-4 | S301-5 | S301-6 | CAN ID 站号 |
| ON     | OFF    | OFF    | OFF    | 1         |
| OFF    | ON     | OFF    | OFF    | 2         |
| ON     | ON     | OFF    | OFF    | 3         |
| OFF    | OFF    | ON     | OFF    | 4         |
| ON     | OFF    | ON     | OFF    | 5         |
| OFF    | ON     | ON     | OFF    | 6         |
| ON     | ON     | ON     | OFF    | 7         |
| OFF    | OFF    | OFF    | ON     | 8         |
| ON     | OFF    | OFF    | ON     | 9         |
| OFF    | ON     | OFF    | ON     | 10        |
| ON     | ON     | OFF    | ON     | 11        |
| OFF    | OFF    | ON     | ON     | 12        |
| ON     | OFF    | ON     | ON     | 13        |
| OFF    | ON     | ON     | ON     | 14        |
| ON     | ON     | ON     | ON     | 15        |

## 模块波特率设置

拨码开关 S301-7 用于设置模块的通讯波特率,其具体定义如表 2.6 所示。

表 2.6 模块通讯波特率定义

| 序号     | 开关状态 | 波特率  |
|--------|------|------|
| ~~~~   | ON   | 500K |
| S301-7 | OFF  | 1M   |

## 模块终端电阻设置

拨码开关 S301-8 用于设置模块的终端电阻,其具体定义如表 2.7 所示。 表 2.7 模块通讯波特率定义

| 序号     | 开关状态 | 连接状态   |
|--------|------|--------|
|        | ON   | 连接终端电阻 |
| S301-8 | OFF  | 断开终端电阻 |

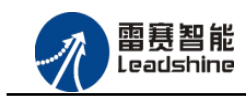

+的选择

+的服务

的成本

原厂

原厂

原

您

# 2.3 接口电路

2.3.1 通用输入信号接口

模块为用户提供16路通用数字输入接口,用于开关信号、传感器信号或其它信号的输入。 其接口电路加有光电隔离元件,可以有效隔离外部电路的干扰,以提高系统的可靠性。

通用数字输入接口接线图如图 2.4 所示:

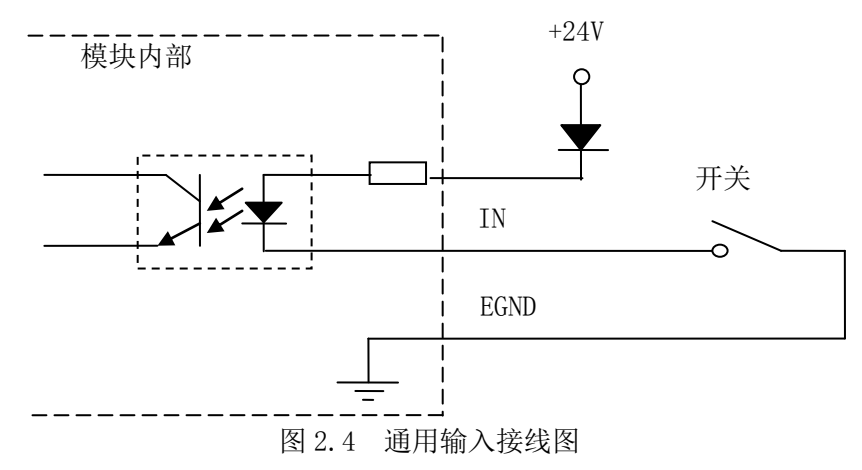

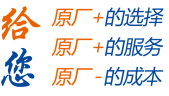

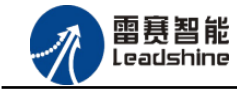

2.3.2 通用输出信号接口

模块为用户提供了 16 路通用数字输出接口,由 MOS 管驱动,单路输出电流可达 0.3A,可用于对继电器、电磁阀、信号灯或其它设备的控制。其接口电路都加有光电隔离元件,可以 有效隔离外部电路的干扰,提高了系统的可靠性。输出电路采用 OD 设计,上电默认 MOS 管 关断。模块通用数字输出信号控制常用元器件的接法如下:

(1) 通用发光二极管

通用数字输出端口控制发光二极管时,需要接一限流电阻 R,限制电流在 10ma 左右,电阻值大约在 2K 到 5K 左右,根据使用的电源来选择,电压越高,使用的电阻值越大些。接线图如图 2.5 所示:

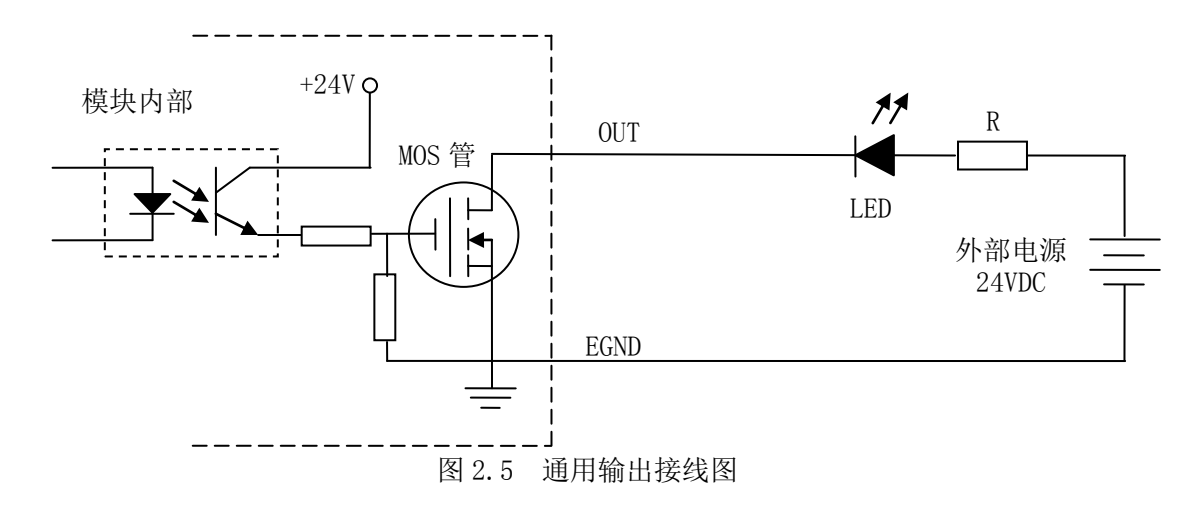

(2) 灯丝型指示灯:

通用数字输出端口控制灯丝型指示灯时,为提高指示灯的寿命,需要接预热电阻 R,电阻 值的大小,以电阻接上后输出口无输出时,灯不亮为原则。接线图如图 2.6 所示:

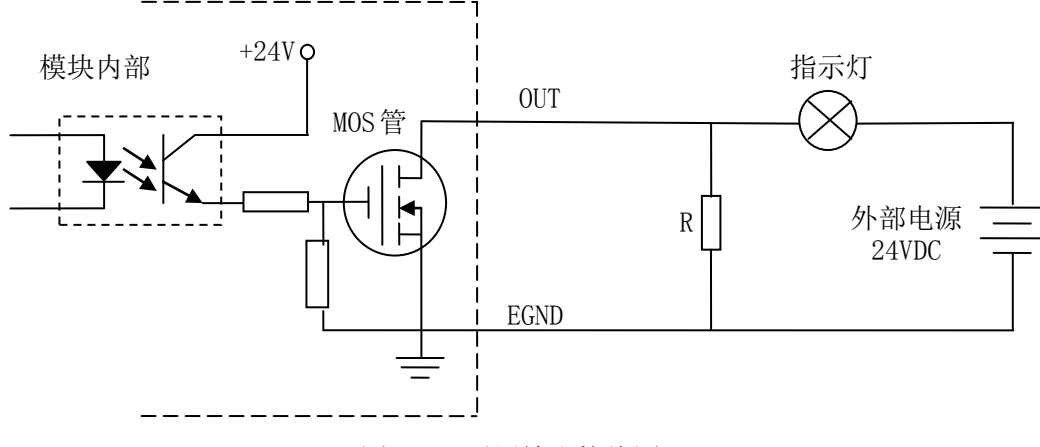

图 2.6 通用输出接线图

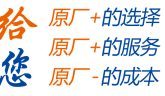

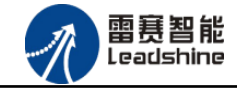

(3) 小型继电器:

继电器为感性负载,当继电器突然关断时,其电感会产生一个很大的反向电压,有可能击 穿输出 MOS 管,模块内输出口有续流二极管,以保护输出口 MOS 管。继电器接线图如图 2.7 所示:

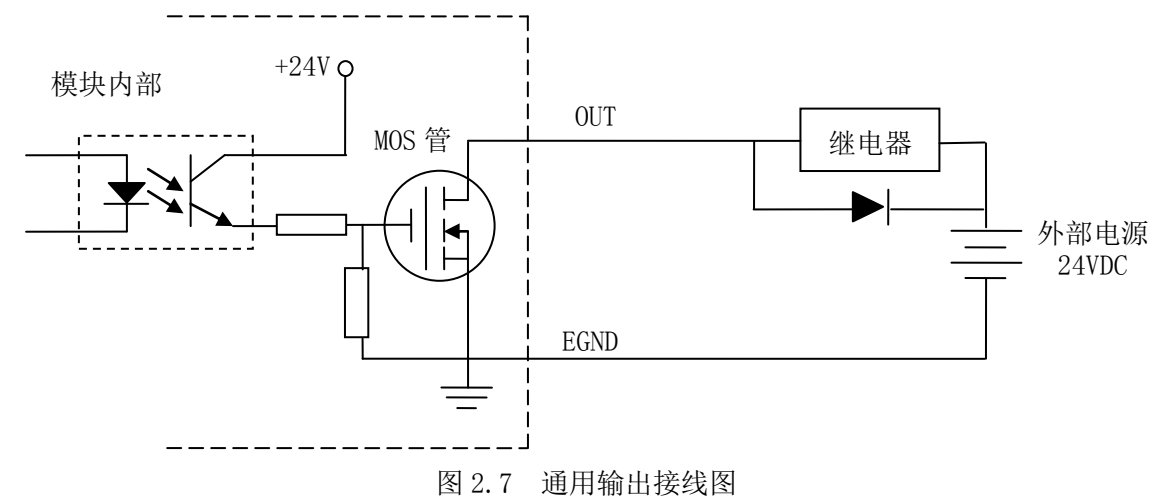

**注** 意: 在使用通用数字输出端口时,切勿把外部电源直接接至通用数字输出端口上,否则会 造成 MOS 管损坏。

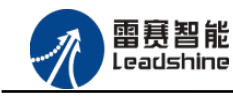

給 原厂+的选择 原厂+的服务 修 原厂-的成本

# 第3章 对象字典

# 3.1 通用参数

| 索引    | 子索引     | 名称                     | 数据类型        | 访问 | 描述                                           |
|-------|---------|------------------------|-------------|----|----------------------------------------------|
|       |         |                        |             | 属性 |                                              |
| 1000H | 00H     | Device type            | Unsigned32  | ro | Device type and profile(设备类型)                |
|       |         |                        |             |    | 初始值: 0xF0191                                 |
| 1001H | 00H     | Error register         | Unsigned8   | ro | Error register (错误寄存器)                       |
|       |         |                        |             |    | 初始值: 0x00                                    |
| 1003H |         | Predefined error field | Unsigned8   | rw |                                              |
|       | 00H     | Number of errors       | Unsigned8   | rw | Number of error (设备当前出现的错误<br>个数)            |
|       | 01H-04H | Error field            | Unsigned32  | ro | Error number (错误码)                           |
| 1005H | 00H     | COB-ID SYNC            | Unsigned32  | rw | Identifier of the synchronizationobject      |
| 1006H | 00H     | Sync time              | Unsigned32  | rw | Sync time (同步报文的周期)                          |
| 1007H | 00H     | Sync window length     | Unsigned32  | rw | Time window for synchronous PDOs in          |
|       |         |                        |             |    | μS(同步 PDO 的窗口时间)                             |
| 1008H | 00H     | Mfg. device name       | Vis String8 | ro | Manufacturer's designation                   |
|       |         |                        |             |    | 初始值: EM32DX-C4                               |
| 1009H | 00H     | Mfg. hardware version  | Vis String8 | ro | Hardware version                             |
|       |         |                        |             |    | 初始值: V1.01                                   |
| 100AH | 00H     | Mfg. software version  | Vis String8 | ro | Software version                             |
|       |         |                        |             |    | 初始值: V1.01                                   |
| 100CH | 00H     | Guard time             | Unsigned16  | rw | Time span for Node Guarding [ms](节<br>点保护时间) |
| 100DH | 00H     | Life time factor       | Unsigned8   | rw | Repeat factor for Node Guarding              |
| 1010H |         | Store parameters       | Unsigned32  |    | Store parameters (保存参数)                      |
|       | 00H     | Largest sub-index      | Unsigned8   | ro | Largest sub-index supported »04h             |
|       | 01H     | Save all parameters    | Unsigned32  | rw | Save all parameters (保存所有参数)                 |
|       | 02H     | Save communication     | Unsigned32  | rw | Save Communication Parameters (保存<br>通讯参数)   |
|       | 03H     | Save application       | Unsigned32  | rw | Save Application Parameters(保存应用 参数)         |
|       | 04H     | Save manufacturer      | Unsigned32  | rw | Save Manufacturer Parameters (保存制<br>造商参数)   |
| 1011H |         | Restore defaults       | Unsigned32  |    | Restore defaults as group                    |
|       | 00H     | Largest sub-index      | Unsigned8   | ro | Largest sub-index supported »04h             |
|       | 01H     | Restore all defaults   | Unsigned32  | rw | Restore all defaults                         |
|       | 02H     | Restore communication  | Unsigned32  | rw | Restore Communication defaults               |

## Authorized Distributor of Leadshine Technology

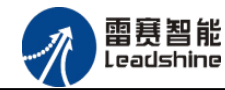

雷赛 EM32DX-C4 IO 扩展模块用户使用手册 V2.0

給原厂+的选择 原厂+的服务 原厂-的成本

|       | 03H | Restore application  | Unsigned32 | rw | Restore Application defaults           |
|-------|-----|----------------------|------------|----|----------------------------------------|
|       | 04H | Restore manufacturer | Unsigned32 | rw | Restore Manufacturer defaults          |
| 1014H | 00H | COB-ID EMCY          | Unsigned32 | rw | 80h + Node ID(紧急报文的COB-ID)             |
| 1017H | 00H | Producer Heartbeat   | Unsigned16 | rw | Time interval for producer Heartbeat(心 |
|       |     | Time                 |            |    | 跳报文时间)                                 |
| 1018H |     | Identity             |            | ro | (设备信息)                                 |
|       | 00H | Largest sub-index    | Unsigned8  | ro | Largest sub-index supported »04h       |
|       | 01H | Vendor ID            | Unsigned32 | ro | Vendor ID                              |
|       |     |                      |            |    | 初始值: 0x00000331                        |
|       | 02H | Product code         | Unsigned32 | ro | Product code                           |
|       |     |                      |            |    | 初始值: 0x0000051                         |
|       | 03H | Revision number      | Unsigned32 | ro | Revision number                        |
|       |     |                      |            |    | 始值: 51                                 |
|       | 04H | Serial number        | Unsigned32 | ro | Serial number                          |
|       |     |                      |            |    | 初始值: 0x0000051                         |

# 3.2 设备参数

| 索引    | 子索引     | 名称                  | 数据类型       | 访问 | 描述                                                       |
|-------|---------|---------------------|------------|----|----------------------------------------------------------|
|       |         |                     |            | 属性 |                                                          |
| 1400H |         | RPDO1 parameter     |            |    | 1st receive PDO parameter (第一个接                          |
|       |         |                     |            |    | 收PDO参数)                                                  |
|       | 00H     | Largest sub-index   | Unsigned8  | ro | Largest sub-index supported »05h(最大<br>子索引个数-5个)         |
|       | 01H     | COB-ID used         | Unsigned32 | rw | COB-ID used: 200h + Node ID(PDO<br>的COB-ID号)             |
|       | 02H     | Transmission type   | Unsigned8  | rw | Default type = 1 (synchronous)(传输类型)                     |
|       | 03H     | Inhibit time        | Unsigned16 | rw | Default = 0 (禁止时间)                                       |
|       | 05H     | Event timer         | Unsigned16 | rw | Default=0(时间时间)                                          |
| 1600  |         | RPDO1 mapping       |            |    | PDO mapping for RPDO1, settings (第                       |
|       |         | parameter           |            |    | 一个PDO的映射参数)                                              |
|       | 00H     | # of mapped objects | Unsigned8  | rw | Number of mapped objects, range 1 –                      |
|       |         |                     |            |    | 64(映射对象个数)                                               |
|       | 01H-08H | Application Objects | Unsigned32 | rw | R_PDO1 mapping applicatiopn objects<br>(第一个接收PDO的映射应用对象) |
| 1800H |         | TPDO1 parameter     |            |    | 1st transmit PDO parameter(第一个发<br>送PDO参数)               |
|       | 00H     | COB-ID used         | Unsigned8  | ro | Largest sub-index supported »05h(最大<br>子索引个数5个)          |
|       | 01H     | COB-ID used         | Unsigned32 | rw | COB-ID used: 180h + Node ID(PDO<br>的COB-ID号)             |

## Authorized Distributor of Leadshine Technology

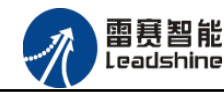

雷赛 EM32DX-C4 IO 扩展模块用户使用手册 V2.0

·的选择 ·的服务

原

|       | 02H    | Transmission type   | Unsigned8  | rw | Default type = 1 (synchronous)(传输类  |
|-------|--------|---------------------|------------|----|-------------------------------------|
|       |        |                     |            |    | 型)                                  |
|       | 03H    | Inhibit time        | Unsigned16 | rw | Default = 0 (禁止时间)                  |
|       | 05H    | Event timer         | Unsigned16 | rw | Default = 0(事件时间)                   |
| 1A00H |        | TPDO1 mapping       |            |    | PDO mapping for TPDO1, settings (第  |
|       |        | parameter           |            |    | 一个发送PDO的映射参数)                       |
|       | 00H    | # of mapped objects | Unsigned8  | rw | Number of mapped objects, range 1 – |
|       |        |                     |            |    | 64(映射参数个数)                          |
|       | 01-08H | Application Objects | Unsigned32 | rw | T_PDO1 mapping applicatiopn objects |
|       |        |                     |            |    | (第一个发送PDO的映射应用参数)                   |
| 6100H |        | read input 16-bit   |            |    | (16位输入)                             |
|       | 00H    |                     | Unsigned8  |    | number of entries                   |
|       | 01H    |                     | Unsigned16 |    | IN16bit(用于保存16位输入值)                 |
| 6300H |        | write output 16-bit |            |    |                                     |
|       | 00H    |                     | Unsigned8  |    | number of entries                   |
|       | 01H    |                     | Unsigned16 |    | OUT16bit (用于保存16位输出值)               |

# 3.3 制造商参数的保存

修改制造商参数对象字典后,需要往索引 0x1010 子索引 0x04 中(该子索引数据长度为 32) 写入 0x01,这些参数才会保存至 FLASH 中。

参数保存至 Flash 中,再次重新上电启动的时候,系统自动加载修改后的参数。 如果不将参数保存,再次重新上电启动的时候,系统将加载修改前的参数。

初始值的恢复:若往索引 0x1010 子索引 0x04(该子索引数据长度为 32)写入 0x14,制造商参数会恢复初始值(即恢复为制造商参数列表中的初始值列的数据)。

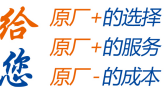

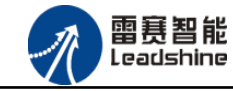

## 3.4 错误码及处理

## (1) 错误码描述

在对象字典的索引 1001H 和 1003H 用于保存错误相关信息。

| 索引    | 子索引     | 名称                     | 数据类型       | 访问 | 描述                      |
|-------|---------|------------------------|------------|----|-------------------------|
|       |         |                        |            | 属性 |                         |
| 1001H |         | Error register         | Unsigned8  | ro | Error register          |
| 1003H |         | Predefined error field | Unsigned8  | rw | Number of error entries |
|       | 00H     | Number of errors       | Unsigned8  | rw | Number of error entries |
|       | 01H-04H | Error field            | Unsigned32 | ro | Error number            |

**索引 1001H**:错误寄存器,包含错误类型信息。若模块发生错误,该参数作为紧急报文的一部分,发送给主站。该参数的错误值意义如下表:

| 错误值 | 描述       |
|-----|----------|
| 00H | 没有错误     |
| 01H | 通用错误     |
| 11H | CAN 通讯错误 |
| 81H | 制造商制定错误  |

索引 1003H:用于存储当前的错误信息。

子索引 00H,用于表示当前存储的错误个数,本模块中,做大可以存储 4 个错误。

子索引 01H-04H,用于存储错误码,最新的错误码,总是存储在 01H 中,之前的错误码 一次向下移动。错误码结构如下所示:

| MSB     |    |    |      | LSB |
|---------|----|----|------|-----|
| 31      | 16 | 15 |      | 0   |
| 制造商指定信息 |    |    | 错误代码 |     |

本模块的错误码如下表:

| 错误码   | 代码功能描述          |
|-------|-----------------|
| 0000H | 没有错误            |
| 2310H | 输出端口电流过大        |
| 3120H | 主电压过低           |
| 8110H | CAN 报文过载        |
| 8120H | CAN 控制器处于被动错误模式 |
| 8130H | 节点保护或心跳报文错误     |
| 8140H | CAN 控制器从关闭状态恢复  |
| 8210H | PDO 长度错误        |

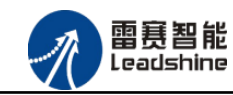

## (2) 错误码发送

当模块出现错误后,会通过紧急指示对象将错误码发送给主站。一个紧急报文由8字节组成,格式如下:

| COB-ID        | Byte 0-1         | Byte 2      | Byte 3-7 |
|---------------|------------------|-------------|----------|
| 0v090 Node ID | 建皂花面             | 错误寄存器       | 制造商特定的错误 |
| 0x080+Node_ID | <b></b> 相 厌 1149 | (对象 0x1001) | 区域       |

## (3) 错误码的清除

当模块的所有错误已经排除,需要将已经记录的错误码清除。清除方法:向索引 1003H 的子索引 00H 中写入 0x00H。

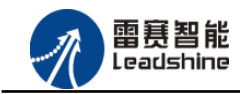

+的选择

+的服务

的成本

原」

悠 原

# 第4章 指示灯定义及说明

## 4.1 指示灯定义

RJ45 绿色指示灯:用于指示模块当前的 NMT 状态。 RJ45 黄色指示灯:用于指示模块的错误状态。

指示灯变化最小时间为 200ms,循环闪烁周期如图 4.1 描述所示。

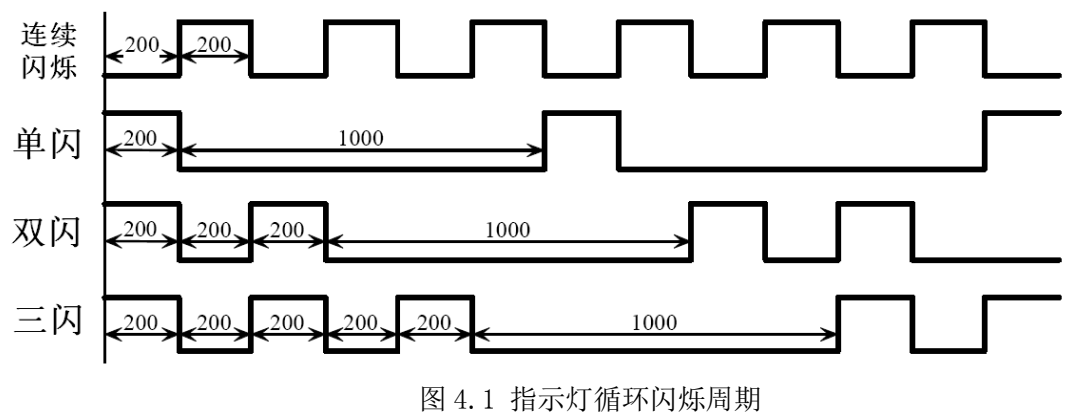

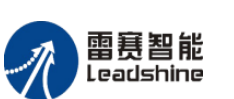

+的选择

▶的服务

原厂

原厂

# 4.2 指示灯状态

绿色指示灯循环闪烁描述如表 4.1 所示:

| 表 4.1 绿色指示灯状态 |         |                |  |  |  |
|---------------|---------|----------------|--|--|--|
| 绿色指示灯         | 设备状态    | 描述             |  |  |  |
| 常灭            | 设备初始化错误 | 错误状态结合错误指示灯    |  |  |  |
| 单闪            | 停止状态    | 设备处于 NMT 停止状态  |  |  |  |
| 连续闪烁          | 预操作状态   | 设备处于 NMT 预操作状态 |  |  |  |
| 常亮            | 操作状态    | 设备处于 NMT 操作状态  |  |  |  |

黄色指示灯循环闪烁描述如表 4.2 所示:

表 4.2 黄色指示灯状态

| 黄色指示灯 | 设备状态     | 描述                 |
|-------|----------|--------------------|
| 连续闪烁  | 设备初始化错误  | 设备硬件校验错误或设备软硬件不匹配  |
| 常灭    | 没有错误     |                    |
| 常亮    | 总线关闭     | CAN 控制器处于关闭状态      |
| 单闪    | CAN 警告限制 | CAN 总线有错误发生,状态异常   |
| 双闪    | 错误控制事件发  | 节点保护错误或心跳报文错误      |
|       | 生        |                    |
| 三闪    | 设备初始化错误  | 初始化 CAN 协议错误       |
| 其他状态  | 设备初始化错误  | 连接指示灯常灭,错误指示灯快速非周  |
|       |          | 期性闪烁, 表示模块的主板与底座连接 |
|       |          | 异常                 |

# 4.3 指示灯错误状态的清除

模块发生报警或错误后,错误指示灯会闪烁,清除设备的错误后,指示灯的状态不会自动 清除,需要通过设置设备的 NMT 状态才能清除。

操作步骤:① 向模块发送 NMT 指令(命令字 128),设置模块为预操作状态;

② 向模块发送 NMT 指令(命令字1),设置模块为运行状态。

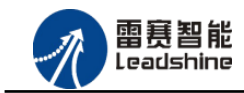

# 第5章 使用案例

雷赛数字 IO 模块 EM32DX-C4 符合 CANopen 标准,是一个标准的 CANopen 从站,通过 CANopen 总线端口可以支持 CANopen 总线主站的扩展使用,如雷赛 SMC600-IEC 系列、 PMC300 系列、BAC300 系列和 PAC 系列运动控制器。以下分别以 SMC606-IEC 和 SMC604-BAS 运动控制器作为主站和 EM32DX-C1 作为从站配合使用为例介绍从站的使用方法。其中 SMC606-IEC 示例使用 IEC 编程方式, SMC604-BAS 示例使用 BASIC 编程方式。

## 5.1 IEC 示例

## 5.1.1 硬件连接

雷赛 SMC606 控制器的外形如下图 5.1 所示:

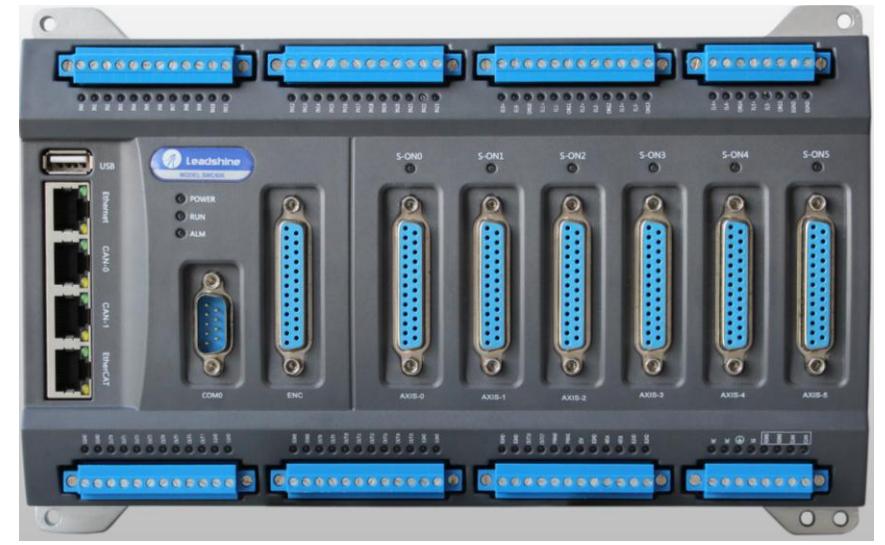

图 5.1 SMC606 外形

CAN0/CAN1: CAN 总线通讯接口。

各端口的详细描述请参考 SMC600 系列控制器的使用手册。

设备间的连接:通过超五类带屏蔽层的网线(线序为平行网线)将 SMC606 的 CAN0 口与 EM32DX-C4 的 CAN0 口连接。

模块上的拨码开关,根据后续的操作步骤设置。

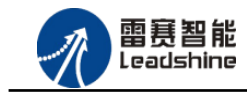

·的选择 ·的服务

原原

## 5.1.2 添加主站

CANOpen 总线控制器,驱动总线 IO 模块时,首先添加 CANopen 总线。

选择设备右击选择"添加设备"(如图 5.2 所示) => 在弹出的窗口中选择"现场总线" => "CANbus"= > "CANbus-3S Smart software Solutiongs GmbH", 然后点击添加设备, 如图 5.3 所示。

| 设备                           | -        | <b>д X</b> |
|------------------------------|----------|------------|
| CanopenIO                    |          |            |
| Device (SMC606-IEC)          |          |            |
| ⊫ 🗐 ILC                      | Ж.       | 剪切         |
| 🖻 🧔 Application              |          | 复制         |
| 👘 库管理器                       | Ē.       | 粘贴         |
| PLC_PRG (PRG)                | $\times$ | 刪除         |
| □  任务配置                      | G.       | 属性         |
| ⊟ S MainTask                 | *:::     | 添加对象 🕨 🕨   |
|                              | 0        | 添加文件夹      |
| SoftMotion General Axis Pool | 0        | 添加设备       |
|                              |          | 更新设备       |
|                              | ß        | 编辑对象       |
|                              |          | 编辑对象,使用    |
|                              |          | 在线配置模式     |
|                              |          | 仿真         |
|                              |          | 设备配置 ▶     |

图 5.2 添加设备

| 设备                                                                                                    | - 무 3 | 山添加设备                                           |                                    |              |  |
|----------------------------------------------------------------------------------------------------|-------|-------------------------------------------------|------------------------------------|--------------|--|
| CanopenIO<br>Compenio<br>Device (SMC606-IEC)<br>Compenies<br>PLC<br>Compenies<br>Compenies<br>Compenie | (     | 名称: CANbus<br>行为:                               | / 沙奈(1) (1) 1 排冷奈(10) (10) 車利沿谷    | ഡ            |  |
| <ul> <li></li></ul>                                                                                                    |       | 设备:<br>供应商: 《全部供应商》                             | <u>供</u> 应查                        | <b>-</b><br> |  |
| MainTask  MainTask  DLC_PRG  SoftMotion General Axis Pool  M Tra (M Tra)                                                                                                    |       | ■ f f f f f f f f f f f f f f f f f f f         |                                    | 10 <b></b> - |  |
|                                                                                                    |       | ● Book Ethercat<br>● III Modbus<br>● III 以太网适配器 | 35 - Smart Software Solutions GmbH | 3.5.5.0      |  |
|                                                                                                    |       | 図ェク 活加                                          | CANaman 肖姓                         |              |  |

图 5.3 添加 CANopen 总线

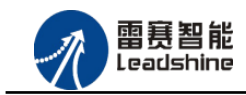

原厂+的选择 原厂+的服务

-的成本

您

原厂

## 5.1.3 添加管理器

选择 "CANbus", 右击 "添加设备"如图 5.4 所示, 在弹出的窗口选择 "CANopen" => "CANopen 管理器" => "CANopen\_Manager", 然后点击添加设备得到如图 5.5 所示。

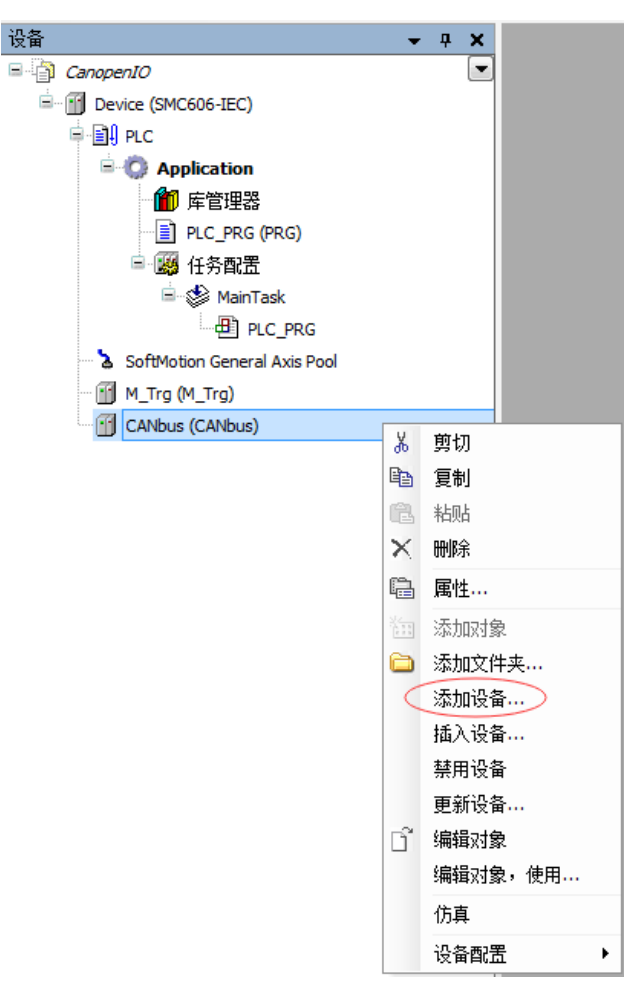

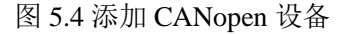

| 备                                                                                                    | ▼ 4 1 添加设备                                                                                                    |
|----------------------------------------------------------------------------------------------------|----------------------------------------------------------------------------------------------------|
| CanopenIO CanopenIO CanopenI CanopenIO CanopenIO Cano | <ul> <li>名称: CANopen_Manager</li> <li>行为:</li> <li>● 添加设备(A) ● 插入设备(D) ● 接设备(D) ● 更新设备(D)</li> <li>设备:</li> <li>供应商: </li> </ul> |
| SoftMotion General Axis Pool M_Trg (M_Trg) CANbus (CANbus)                                                                                                    | 名称 供应商 版本<br>□- ⑪ 现场总线<br>□- CANopen<br>□- CiA CANopen管理器<br>□ CANopen_Manager 35 - Smart Software Solutions GmbH 3.5.5.0        |

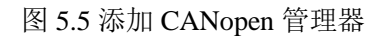

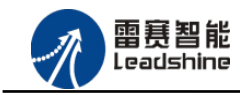

给原厂+的选择

您

原厂+的服务

原厂-的成本

## 1) 添加模块

选择 CANopen 管理器, 右击选择"添加设备"如图 5.6 所示, 在弹出的窗口选择"CANopen" => "远程设备" => "EM32DX-C4", 然后点击添加设备, 如图 5.7 所示:

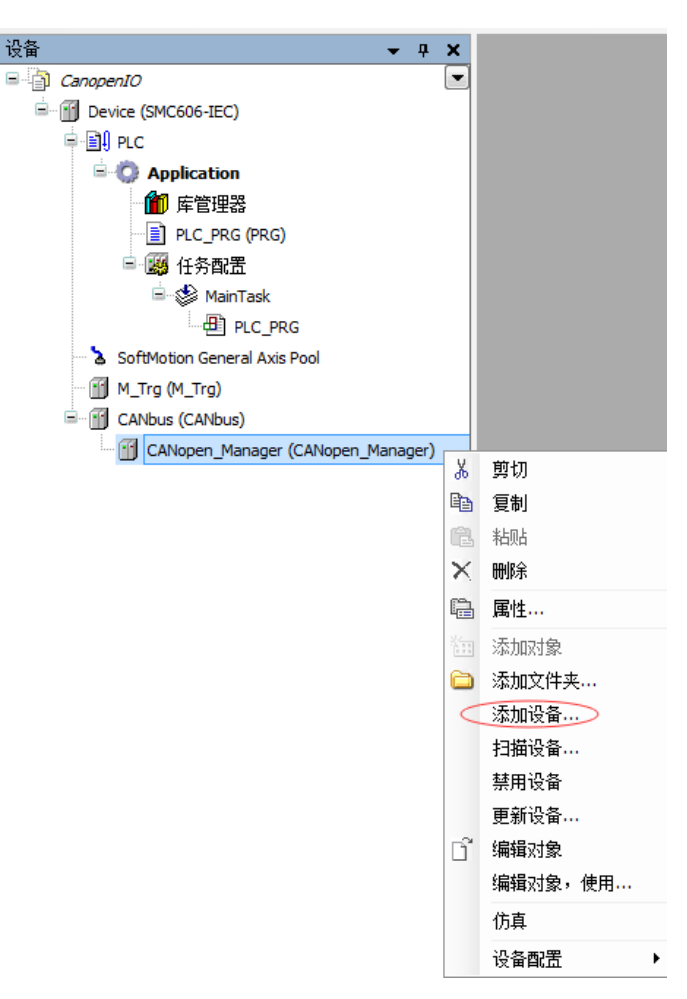

图 5.6 添加从站设备

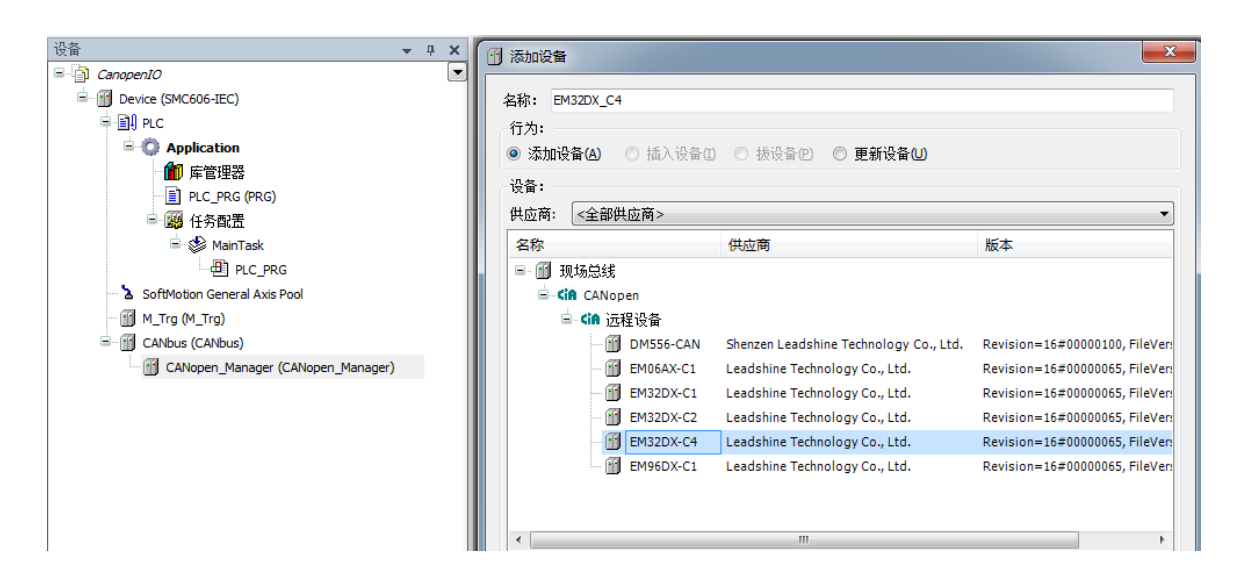

图 5.7 添加 EM32DX-C4 模块

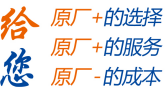

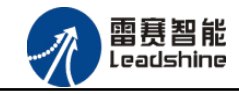

5.1.4 主从站配置

#### 1) CAN 网络及波特率设置

双击"CANbus",进入 CAN 网络配置界面。

CAN 网络配置: SMC606 控制器有两个 CAN 口,本例程中使用 CAN0 口, CANbus 页面 中的"网络"设置为0(如果采用 CAN1 口,则"网络"设置为1)。

波特率设置: CAN 总线有多档波特率,本例程中使用 1M 的波特率。参数配置完成后,显示界面如图 5.8 所示:

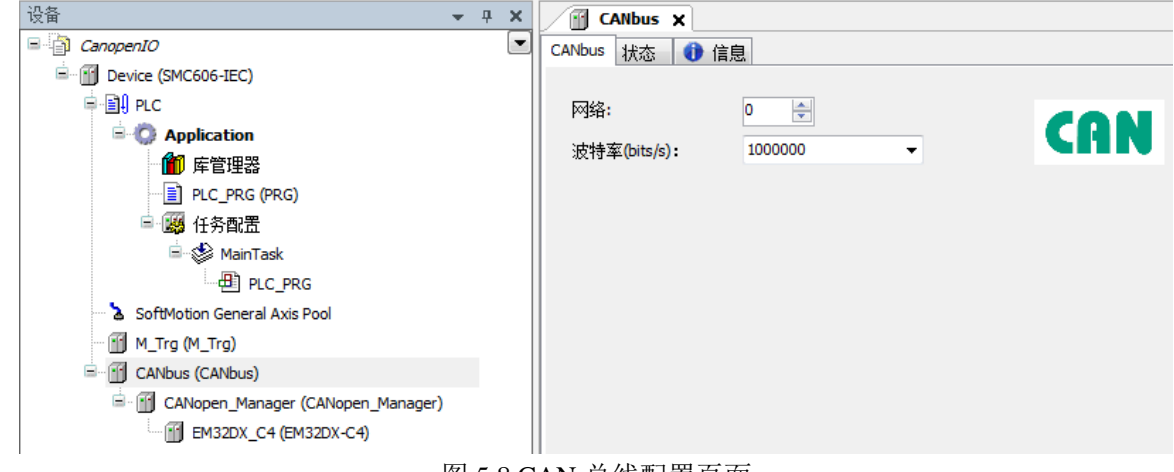

图 5.8 CAN 总线配置页面

#### 2) CAN 主站配置

双击"CANopen\_Manager",进入CAN 主站配置界面。

节点 ID:采用默认配置。

同步:勾选使能同步报文。循环周期为任务周期的整数倍;窗口长度比循环周期大 200。 配置完成后的界面如图 5.9 所示:

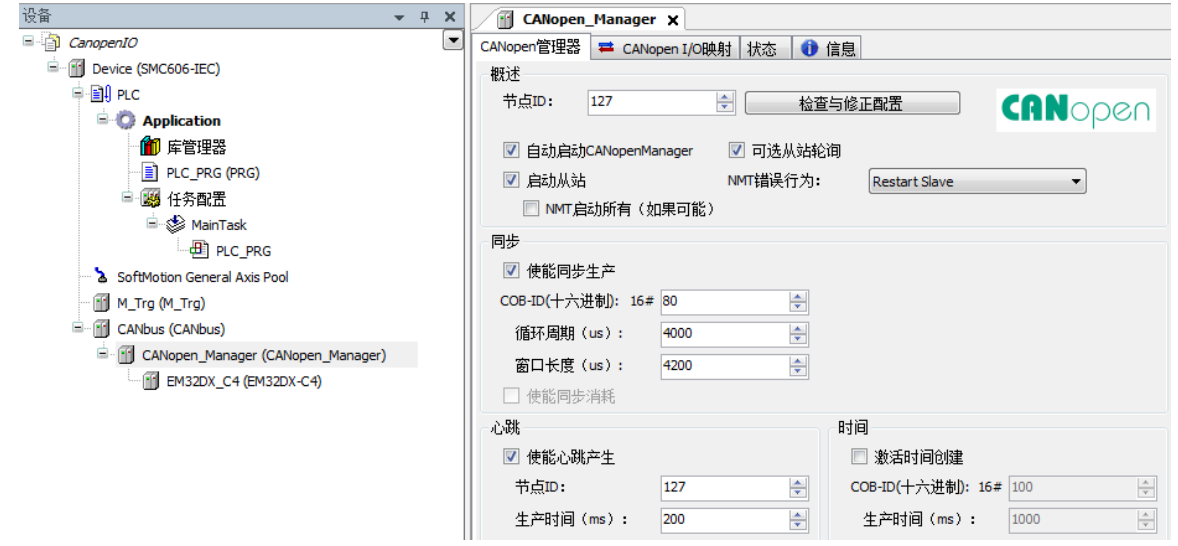

图 5.9 CANopen 主站配置页面

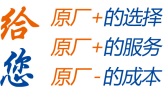

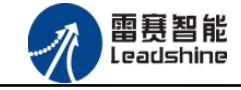

## 3) 模块配置

双击"EM32DX\_C4",进入模块配置界面。

节点 ID:本例中设置模块 ID 为 1。

勾选"使能专家设置"后,可以看到多项隐藏的参数,一般情况下用户不需要设置这些参数,采用默认配置。配置完成后的界面如图 5.10 所示。

| 设备                                   | <b>→</b> ₽ X | EM32DX_C4 🗙                                                                                                    |                  |                  |                 |         |
|--------------------------------------|--------------|----------------------------------------------------------------------------------------------------|------------------|------------------|-----------------|---------|
| CanopenIO                            |              | CANopen远程设备 PDO                                                                                                 | 映射 接收PDO映射 发送    | PDO映射服务数据对象      | ➡ CANopen I/O映射 | 状态 🚺 信息 |
| Device (SMC606-IEC)                  |              | 概述                                                                                                    |                  |                  |                 |         |
| 🛱 🗐 PLC                              |              | 井占10 1                                                                                                    | SDO)@            | 道(1/1 有効)        | CONCORO         |         |
| 🖹 🧔 Application                      |              |                                                                                                    |                  |                  | Chropen         |         |
| ─ 🎁 库管理器                             |              | 📝 使能专家设置                                                                                                    | 📃 可选设备           |                  |                 |         |
| PLC_PRG (PRG)                        |              | 创建全部SDO                                                                                                    | 📃 未初始化           | ☑ 复位节点:          | 次:002 🔻         |         |
| 🖃 👺 任务配置                             |              | □ 使能同步发生器                                                                                                    |                  |                  |                 |         |
| 🖮 🍪 MainTask                         |              |                                                                                                    |                  |                  |                 |         |
| PLC_PRG                              |              | 节点保护                                                                                                    |                  | Heartbeat        |                 |         |
| SoftMotion General Axis Pool         |              | □ 启用节点保护                                                                                                    |                  | 🗹 启动心跳生产         |                 |         |
| M_Trg (M_Trg)                        |              | 保护时间 (臺秒)                                                                                                    | 0                | 生产时间(ms):        | 200 🌲           |         |
| CANbus (CANbus)                      |              | 生命周期系数:                                                                                                    | 0                |                  |                 |         |
| 🚊 👔 CANopen_Manager (CANopen_Manager | )            |                                                                                                    |                  | 心跳消费             | (0/0有效)         |         |
| EM32DX_C4 (EM32DX-C4)                |              | 坚刍体口                                                                                                    |                  | 时间               |                 |         |
|                                      |              | → 使能紧急情况                                                                                                    |                  | 11日 教活时间创建       |                 |         |
|                                      |              | COR ID:                                                                                                    | THODETD I 16 #90 |                  | 100             |         |
|                                      |              | COB-ID:                                                                                                    | \$NODEID+16#80   | 008-10 (十六)进 16# | 100             |         |
|                                      |              |                                                                                                    |                  | 🗌 激活时间消耗         |                 |         |
|                                      |              | 在重新启动时检查                                                                                                    |                  |                  |                 |         |
|                                      |              |                                                                                                    |                  |                  |                 |         |
|                                      |              | ☑ 检查供应商ID                                                                                                    | 🔲 检查产品号          | 🔲 检查版本号          |                 |         |
|                                      | 1            | 1 Contraction of the second second second second second second second second second second second second second |                  |                  |                 |         |

图 5.10 CANopen 模块配置界面

点击 "PDO 映射",显示界面如图 5.11 所示,勾选接收 PDO 和发送 PDO (采用默认配置,不需要修改)。主站与从站之间通过 PDO 交互数据,因此,该选项必须选择。

| · · · · · · · · · · · · · · · · · · ·                                                                                                    | EM32DX_C4     | ĸ          |        |             |                   |              |         |       |     |
|----------------------------------------------------------------------------------------------------|---------------|------------|--------|-------------|-------------------|--------------|---------|-------|-----|
| CanopenIO                                                                                                    | CANopen远程设备 P | DO映射 接收PDC | D映射 发送 | PDO映射 服务数据对 | 象 📮 CANopen I/O映射 | 状态 🕕 信息      |         |       |     |
| Device (SMC606-IEC)                                                                                                    | 选择接收PDO (RPDO | )          |        |             |                   | 选择发送PDO (TPD | 0)      |       |     |
|                                                                                                    | 名称            | 索引         | 子索引    | 位长度         |                   | 名称           | 索引      | 子索引   | 位长度 |
|                                                                                                    | RPDO1         | 16#1400    |        |             |                   | TPDO1        | 16#1800 |       |     |
| ● 「原管理器<br>] PLC_PRG (PRG)<br>● 愛 任务跟责<br>● 愛 MainTask<br>                                                                                                  | OUT16bit      | 16#6300    | 16#01  | 16          |                   | IN16bit      | 16#6100 | 16#01 | 16  |
| Softwisin General Axis Pool     M_Trg (M_Trg)     GANbus (CANbus)     GANbus (CANbus)     Gf CANboen_Manager (CANopen_Manager)     GE EM32DX_C4 (EM32DX-C4) |               |            |        |             |                   |              |         |       |     |

图 5.11 PDO 映射界面

#### 4) 模块拨码设置

从上面的配置过程可以得到: CAN 网络波特率为1M;模块节点号(模块 ID 号)为1; 该模块为网络内的最后一个模块(整个网络内只有一个模块,也为最后一个模块),需要拔上终端电阻。

模块上的拨码按上述要求配置。

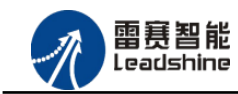

·的选择 ·的服务

原

- 5.1.5 应用示例
- (1) 程序功能:

在 SMC606 控制器上实现对 EM32DX-C4 模块的 IN0 读取,OUT0 输出控制。

- a. 当 INO 指示灯亮(低电平)时,该模块的 OUTO 指示灯亮(低电平);
- b. 当 INO 指示灯不亮(高电平)时,该模块的 OUTO 指示灯也不亮(高电平)。
- (2) 需要的资源:

```
"SMC606"库、"IpoLibModule"库、"CANopenLib"库
```

(3) 工程源码:

CANopen 扩展-"CANopen\_IO"

- (4) 编辑程序如下:
  - a. 在工程中调用总线控制器 SMC606 的 IO 数据处理模块 PD606\_IO\_Cmd。
  - b. 声明 BOOL 型变量 CANopen\_INO 和 CANopen\_OUTO。
  - c. 编写 IO 操作代码,如下图 5.12 所示。

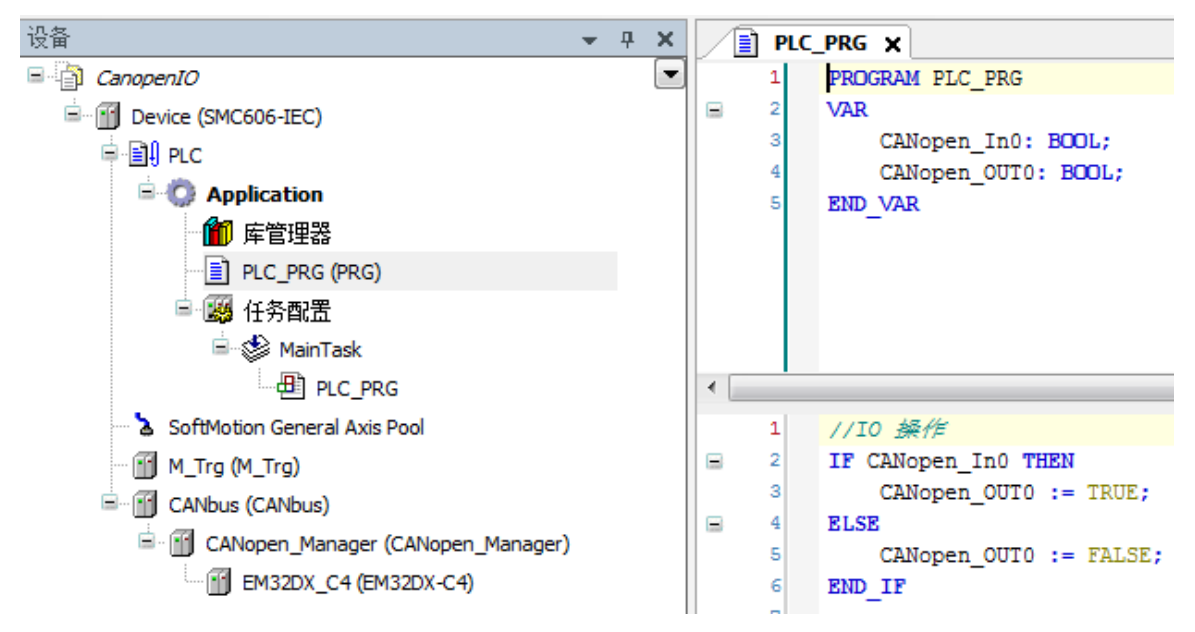

图 5.12 IO 操作代码界面

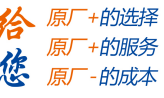

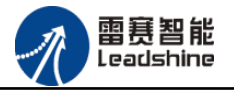

## (5) 配置模块的 CANopen I/O 映射:

将程序中申明的变量 CANopen\_IN0 和 CANopen\_OUT0 配置到 IO 模块的映射表, 配置完成后显示的界面如图 5.13 所示:

| · 문화 · 문화 · 문화 · 문화 · 문화 · 문화 · 문화 · 문 | EM32DX_C    | t x                      |            |          |        |          |    |                        |                          |                                      |  |
|----------------------------------------|-------------|--------------------------|------------|----------|--------|----------|----|------------------------|--------------------------|--------------------------------------|--|
| = 🔄 CanopenIO                          | CANopen远程设备 | PDO映射 接收PDO映射            | 发送PDO映射    | 服务数据对象   | CANop  | en I/O映射 | 状态 | <ol> <li>信息</li> </ol> |                          |                                      |  |
| E Device (SMC606-IEC)                  | 通道          |                          |            |          |        |          |    |                        |                          |                                      |  |
| □ BI PLC                               | 变量          |                          | 映射         | 通道       | 地址     | 类型       | 单位 | 描述                     |                          |                                      |  |
| E O Application                        | 8- 70       |                          |            | OUT16bit | %OW2   | UINT     |    |                        |                          |                                      |  |
| 11 库管理器                                | - V Applica | tion.PLC_PRG.CANopen_OU  | то 🍞       | Bit0     | %QX4.0 | BOOL     |    |                        |                          |                                      |  |
| PLC_PRG (PRG)                          | *>          |                          |            | Bit1     | %QX4.1 | BOOL     |    |                        |                          |                                      |  |
| 😑 🗃 任务配置                               | <b>*</b> @  |                          |            | Bit2     | %QX4.2 | BOOL     |    |                        |                          |                                      |  |
| 🖻 🍪 MainTask                           | *>          |                          |            | Bit3     | %OX4.3 | BOOL     |    |                        |                          |                                      |  |
| PLC_PRG                                | <b>5</b> 2  |                          |            | Bit4     | %QX4.4 | BOOL     |    |                        |                          |                                      |  |
| 🚡 SoftMotion General Axis Pool         | *>          |                          |            | Bit5     | %QX4.5 | BOOL     |    |                        |                          |                                      |  |
| M_Trg (M_Trg)                          | *>          |                          |            | Bit6     | %QX4.6 | BOOL     |    |                        |                          |                                      |  |
| CANbus (CANbus)                        | *>          |                          |            | Bit7     | %QX4.7 | BOOL     |    |                        |                          |                                      |  |
| CANopen_Manager (CANopen_Manager)      | <b>*</b> ø  |                          |            | Bit8     | %QX5.0 | BOOL     |    |                        |                          |                                      |  |
| EM32DX_C4 (EM32DX-C4)                  | **          |                          |            | Bit9     | %QX5.1 | BOOL     |    |                        |                          |                                      |  |
|                                        | *>          |                          |            | Bit10    | %QX5.2 | BOOL     |    |                        |                          |                                      |  |
|                                        | *>          |                          |            | Bit11    | %QX5.3 | BOOL     |    |                        |                          |                                      |  |
|                                        | **          |                          |            | Bit12    | %QX5.4 | BOOL     |    |                        |                          |                                      |  |
|                                        | **          |                          |            | Bit13    | %QX5.5 | BOOL     |    |                        |                          |                                      |  |
|                                        | <b>*</b> @  |                          |            | Bit14    | %QX5.6 | BOOL     |    |                        |                          |                                      |  |
|                                        | <b>*</b> @  |                          |            | Bit15    | %QX5.7 | BOOL     |    |                        |                          |                                      |  |
|                                        | 8- 🍫        |                          |            | IN16bit  | %IW2   | UINT     |    |                        |                          |                                      |  |
|                                        | - 🍫 Applica | tion.PLC_PRG.CANopen_In0 | <b>~</b> * | Bit0     | %EX4.0 | BOOL     |    |                        |                          |                                      |  |
|                                        |             |                          |            | Bit1     | %IX4.1 | BOOL     |    |                        |                          |                                      |  |
|                                        | - *>        |                          |            | Bit2     | %IX4.2 | BOOL     |    |                        |                          |                                      |  |
|                                        | **>         |                          |            | Bit3     | %IX4.3 | BOOL     |    |                        |                          |                                      |  |
|                                        | 🍫           |                          |            | Bit4     | %IX4.4 | BOOL     |    |                        |                          |                                      |  |
|                                        |             |                          |            |          |        | [        | 重要 | 眼射                     | Always update variables: | Enabled 2 (always in bus cycle task) |  |

图 5.13 配置 IO 映射页面

- (6) 运行程序:
  - a. 将模块 INO 端口与 24V 地接通, INO 指示灯亮, OUTO 指示灯也亮。在线监控界面中 EtherCAT\_INO 和 EtherCAT\_OUTO 值为 TRUE;
  - b. 将 INO 端口与 24V 地断开, INO 指示灯灭, OUTO 指示灯也灭。

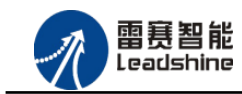

小服争

# 5.2 BASIC 示例

5.2.1 硬件连接

雷赛 SMC604-BAS 控制器的外形如下 5.14 所示:

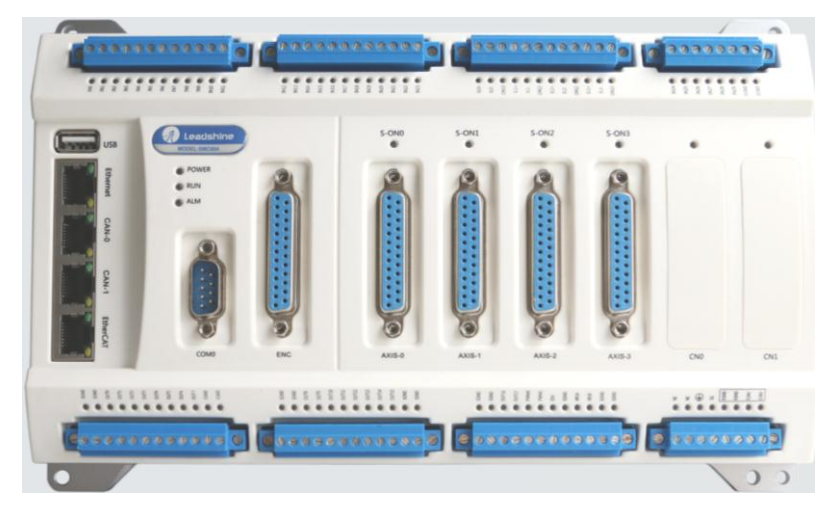

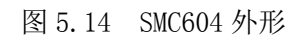

设备间的连接:使用超五类带屏蔽双绞线将 SMC604-BAS 的 CAN0 口和 EM32DX-C1 的 CAN0 口相连。如下图 5.15 所示:

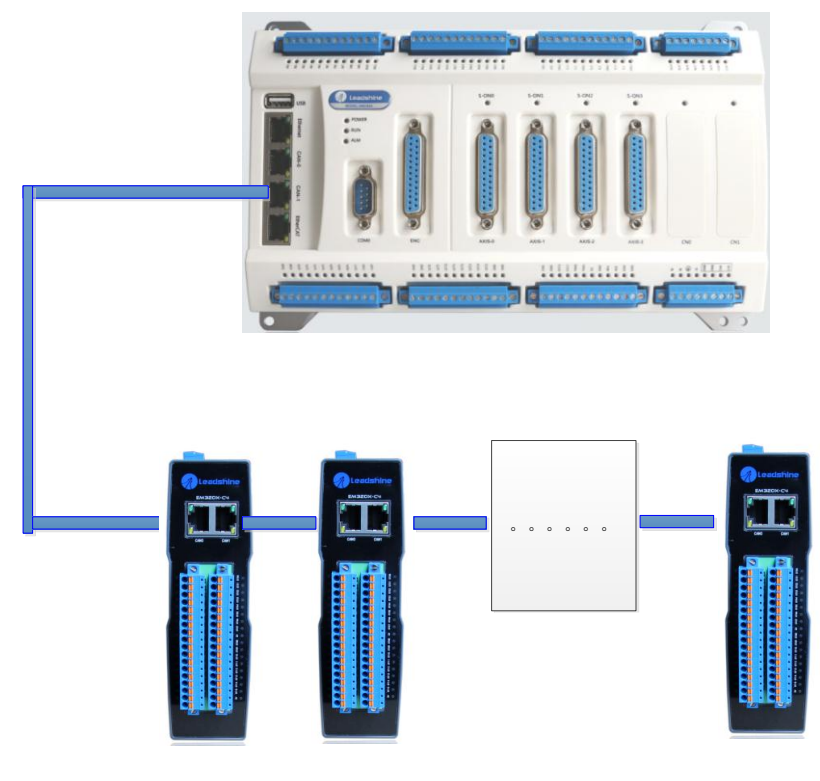

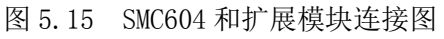

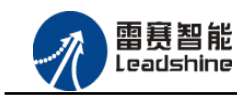

5.2.1 添加模块

(1) 硬件准备:设置模块的波特率(建议1M),具体操作方法参考本文档2.2.5 节 SW0 拨码 设置;设置模块的CAN ID 号, 具体操作方法参考本文档2.2.6 节 SW1 拨码设置;

(2) 打开 SMC BASIC STUDIO 软件,新建工程,详细方法请参考《SMC600 系列控制器 用户手册》

(3) 设置主站的波特率和各模块的波特率一致,如图 5.16 所示

| X 単 略 9 で   □ 早 早 見   単 | I III, I → IIII, Al                                                      | · · · · · · · · · · · · · · · · · · ·   |                                                                |             |  |  |  |  |  |  |  |  |  |
|-------------------------|--------------------------------------------------------------------------|-----------------------------------------|----------------------------------------------------------------|-------------|--|--|--|--|--|--|--|--|--|
| [程                      | ==开始== main.bas CANOper                                                  | ==开始== main.bas CANOpen设备编辑器            |                                                                |             |  |  |  |  |  |  |  |  |  |
|                         | 配置主站 配置文件<br>主站信息<br>名称: CANBUS_0<br>主站ID: 127 ♀                         | <b>周步报文</b>                             | <ul> <li>心跳报文</li> <li>☑ 使能心跳振</li> <li>◆ 生产时间(ns):</li> </ul> | 较生产<br>4000 |  |  |  |  |  |  |  |  |  |
|                         | 波特率: 1000K ▼<br>10K<br>20K<br>10K<br>20K<br>100K<br>100K<br>125K<br>125K | (循环周期(us): 2000<br>映射关系 模拟量輸入映射关系 模拟量輸出 |                                                                | 亦母々称        |  |  |  |  |  |  |  |  |  |
|                         | 200K<br>800K<br>1000K                                                    |                                         |                                                                |             |  |  |  |  |  |  |  |  |  |
|                         | 设置主站                                                                     | 的波特率                                    |                                                                |             |  |  |  |  |  |  |  |  |  |

图 5.16 设置主站的波特率

(4) 点击左侧"工程"目录,选中 CANBUS\_0,具体路径为"解决方案[]" → "设备[CANopen]" → "CANBUS\_0"。在"CANBUS\_0"上单击鼠标右键,选择"扫描设备",如图 5.17 所示

|                                         | 🖳   🎫 🐘 🖄 | 3                     |
|-----------------------------------------|-----------|-----------------------|
| 工程                                      | _==开始==   | main.bas              |
| - WE [CANopenModule]                    | 配置主站 配置   | 置文件                   |
|                                         | 主站信息      |                       |
| □ ····································  | 名 称:      | CANBUS_0              |
|                                         | 主站ID:     | 127                   |
|                                         | 波特率:      | 1000K                 |
|                                         | 轴映射关系     | <u>ል</u> ድ እ ተለወሰ ፅቶት |
|                                         | 加タクル      |                       |
| · ● ● ● ● ● ● ● ● ● ● ● ● ● ● ● ● ● ● ● | · 汉田·白柳   |                       |
| <b></b>                                 |           |                       |
|                                         |           |                       |
|                                         |           |                       |

5.17 扫描从站模块

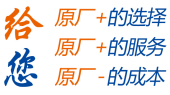

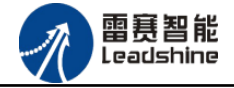

扫描过程中会弹出"获取从站扫描列表"信息,扫描成功会出现"共扫描到 XX 个设备, 是否添加",选择"是",添加成功后,在"CANBUS\_0"目录下,可以看到当前的模块名称, 表示已经将模块添加到 CAN 总线上。如图 5.18 和 图 5.19 所示

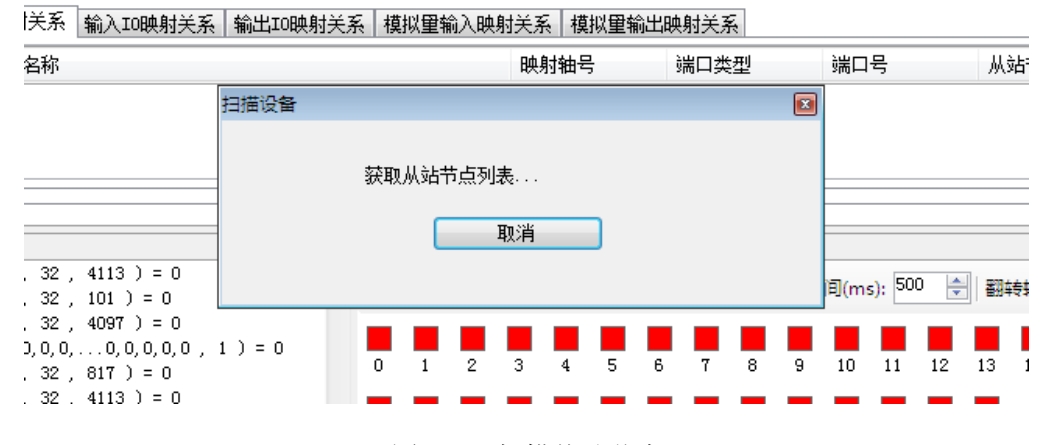

图 5.18 扫描从站节点

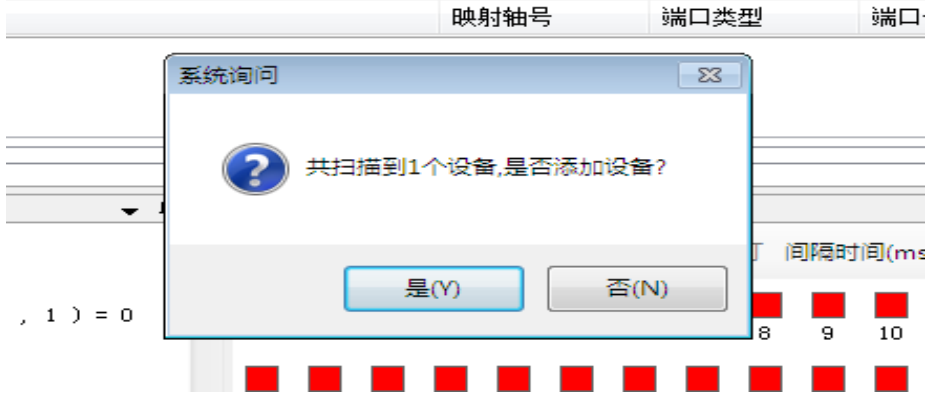

图 5.19 扫描从站节点

(5)为了保证配置文件的一致性,还需要将模块的配置文件添加到系统,方法如下:双击 刚刚添加的模块名称,选择"配置文件"选项卡,依次点击"下载文件"和"复位系统"

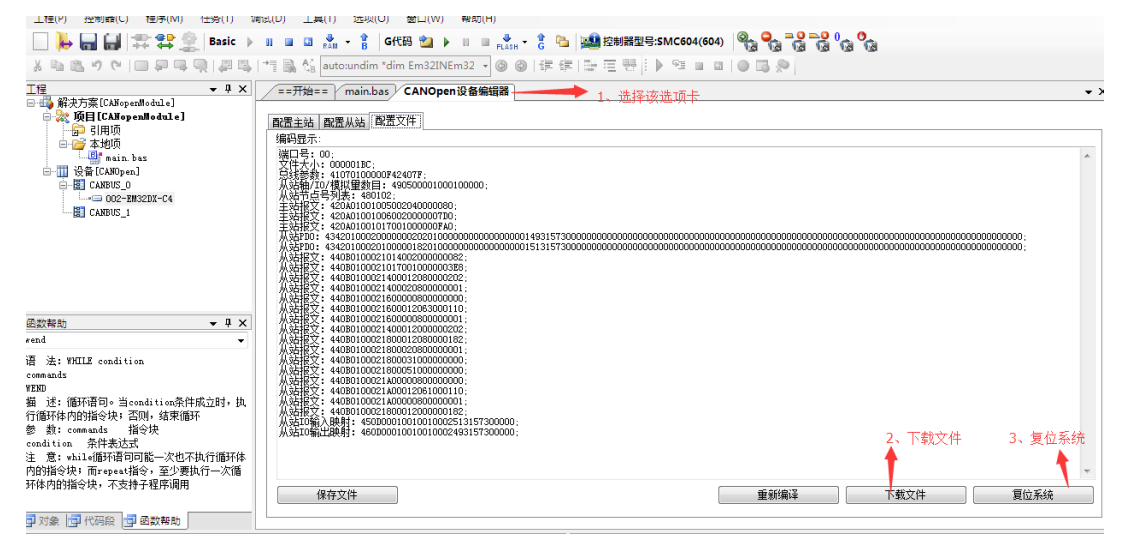

图 5.20 模块配置文件下载

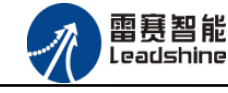

(6) 复位成功后,双击"CANBUS\_0",在右侧"配置主站"选项卡界面"输入 IO 映射关系"和"输出 IO 映射关系",可以看到模块的物理输入输出端口和软件的控制端口的映射关系。在"通用输出 IO 监控"和"通用输入 IO 监控"界面可以看到当前模块的输入输出情况。

|                                                                                                    |                                        |              |                                       |             |                |                          |            |             |             |          |           |                     |      |          |         | _     |
|----------------------------------------------------------------------------------------------------|----------------------------------------|--------------|---------------------------------------|-------------|----------------|--------------------------|------------|-------------|-------------|----------|-----------|---------------------|------|----------|---------|-------|
| 」 1種(P) 控制器(C) 種序(M) 仕房(I) 頃は                                                                                                    | ((D) 上具(T) 远坝(O) 箇口(W)                 | 帮助(H)        | n. 1 <b></b>                          | 승수에 위원 프레이드 |                | 6                        | a. 🗛 =     | 0=0 (       | . 0.        |          |           |                     |      |          |         | 1     |
|                                                                                                    |                                        | FLASH G      |                                       | 控制 蕭型司      | 5:SMC604(      | (604)                    | 13 13      | G G)        | 0 0         |          |           |                     |      |          |         |       |
| ※回帰って二世を中点(物味)。                                                                                                    | 📲 🐘 🖏 auto:undim "dim Em32IN           | Em32 ▼ 🕲 🕲 📬 | 年日は                                   | E 199   I   | ▶ 9 <u>3</u> 0 |                          |            |             |             |          |           |                     |      |          |         |       |
| [程                                                                                                    | ==开始== main.bas CANOpe                 | m设备编辑器       |                                       |             |                |                          |            |             |             |          |           |                     |      |          | •       | ×     |
| □ 穀 项目[CANopenModule]                                                                                                    | 配置主站 配置基站 西方文件                         |              |                                       |             |                |                          |            |             |             |          |           |                     |      |          |         |       |
|                                                                                                    | 主站信息                                   | 同步报文         | - A                                   | 跳报文         |                |                          |            |             |             |          | 7         |                     |      |          |         |       |
| B main. bas                                                                                                    | タ 総 CANBUS D                           |              |                                       | 能同步报文       | (生产            |                          |            |             | ▼ 使能        | 心跳报了     | て生产       |                     |      |          |         |       |
| □-Ⅲ 设备[CANOpen]<br>□-暦 CANBUS 0                                                                                                    | ++++++++++++++++++++++++++++++++++++++ | κ.           | COP-T                                 | D. 10.0     | 80             |                          | A          |             | di denti 12 |          | 4000      |                     |      |          |         |       |
|                                                                                                    |                                        |              | (00B-1.                               | 0.10#       | 0000           | 3                        | •          |             | 王产时间        | j(ms):   | 4000      |                     | *    |          |         |       |
| CANBUS_1                                                                                                    | 波特率: 1000K                             |              | 循环是                                   | 期(us):      | 2000           |                          | *          |             |             |          |           |                     |      |          |         |       |
|                                                                                                    | ••••••••••••••••••••·················  | 10映射关系 横拟骨轮] | (                                     | 模拟骨轮        | 出脑射关系          | 1                        |            |             |             |          |           |                     |      |          |         |       |
|                                                                                                    | 设备实际                                   | 時期の時期        | ····································· |             | 端口是            |                          | 从站井。       | 5           | 夺甲之和        | 8        |           |                     |      |          |         | 1     |
|                                                                                                    | 002-FM32DX-C4                          | 0-15         | CAN                                   | ·天王         | 344 -5         |                          | 2          |             | ×±100       | J.       |           |                     |      |          |         |       |
|                                                                                                    |                                        |              |                                       |             |                |                          | Ē          |             |             |          |           |                     |      |          |         |       |
|                                                                                                    |                                        | 1            |                                       |             |                |                          |            |             |             |          |           |                     |      |          |         |       |
|                                                                                                    | 本金 入 TOB由自士                            | 输出IO映射       |                                       |             |                |                          |            |             |             |          |           |                     |      |          |         |       |
| ommands                                                                                                    | 利用ノイエロル大力リ                             |              |                                       |             |                |                          |            |             |             |          |           |                     |      |          |         |       |
| END<br>第一述,循环语句,当我就各件成当时,也                                                                                                    |                                        |              |                                       |             |                |                          |            |             |             |          |           |                     |      |          |         |       |
| 了循环体内的指令块;否则,结束循环                                                                                                    |                                        |              |                                       |             |                |                          |            |             |             |          |           |                     |      |          |         |       |
| 参数: commands 指令块                                                                                                    |                                        |              |                                       |             |                |                          |            |             |             |          |           |                     |      |          |         |       |
| E 意:while循环语句可能一次也不执行循环体                                                                                                    |                                        |              |                                       |             |                |                          |            |             |             |          |           |                     |      |          |         |       |
| 的指令块;而repeat指令,至少要执行一次循<br>7件内的指令块,天主持了程序调用                                                                                                    |                                        |              |                                       |             |                |                          |            |             |             |          |           |                     |      |          |         |       |
| 1体/1月11月之次,小文打了柱序调用                                                                                                    |                                        |              |                                       |             |                |                          |            |             |             |          |           |                     |      |          |         |       |
| 对象 🗐 代码段 📑 函数帮助                                                                                                    |                                        |              |                                       |             |                |                          |            |             |             |          |           |                     |      |          |         | 1     |
| · · · · · · · · · · · · · · · · · · ·                                                                                                    |                                        | <b>→</b> ậ   | × 通用辅                                 | l出IO监视      |                |                          |            |             |             |          |           |                     |      |          |         | чx    |
| 4 input                                                                                                    |                                        |              | ▲<br>全开                               | ÷ 全关        | 启动循环点          | 1次 停止                    | 循环点灯       | 间隔时间        | ms): 50     |          | 翻转输出      | : 否                 | -    |          |         |       |
| 4 input<br>4 input                                                                                                    |                                        |              |                                       |             | _              | _                        |            |             |             |          |           |                     |      | -        | -       | Ē     |
| 4 input                                                                                                    |                                        |              | 0                                     | 1 2         | 3 4            | 5 6                      | 7 8        | 9 1         | 0 11        | 12 1     | 3 14      | 15 1                | 5 17 | 18       | 19      | H     |
| 4 input<br>4 input                                                                                                    |                                        |              |                                       |             |                |                          |            |             |             |          |           |                     |      |          |         |       |
| 4 input<br>r+:中译于IP                                                                                                    |                                        |              | 20 2                                  | 21 22       | 23 24          | 25 26                    | 27 28      | 29 3        | 0 31        | 32 3     | 13        |                     |      |          |         |       |
| E14编译工程<br>[程编译完成.                                                                                                    |                                        |              |                                       |             |                |                          |            | A           |             |          |           |                     |      |          |         |       |
| E在下载程序到BAM                                                                                                    |                                        |              |                                       |             |                |                          | Ę          | 前出IO出       | 腔           |          |           |                     |      |          |         |       |
| 、 <sup>111,,114</sup><br>E在编译工程                                                                                                    |                                        |              |                                       |             |                |                          |            | - 1         |             | 4        | 前人IO      | 监控                  |      |          |         |       |
| [程编译完成.                                                                                                    |                                        |              |                                       |             |                |                          |            |             |             |          |           |                     |      |          |         |       |
| LIII Panting and Line States and Line States |                                        |              |                                       |             |                |                          |            | <b>\</b>    |             |          |           |                     |      |          |         | -     |
| ·> 请输入调试指令                                                                                                    |                                        |              | -<br>-                                | ⊒通          | 断开             |                          |            |             |             |          |           |                     |      |          |         |       |
|                                                                                                    |                                        |              |                                       |             | 支方限内折          | 0 <b>5 1 1 1 1</b> 1 1 1 | 中太吃加       | (通田北)       | нт 🖩        | a<br>酒田: | φ<br>λ τ  | <b>a</b> 48         | 给出工  | <b>1</b> | 田蛤)     | I     |
|                                                                                                    |                                        |              | 2.5                                   |             | NUTU RRANITS   |                          | vodamind I | an 20070785 |             | 100000   | 02/ \2111 | - <i><!--</i--></i> |      | 1994     | 12482/\ | (#111 |

图 5.21 模块I0映射关系

(7) 至此,添加过程结束,可按照输入输出的映射关系操作扩展 IO 模块上的输入输出点。

5.2.3 应用例程

(1) 程序功能:

在 SMC604 控制器上控制扩展模块 EM32DX-C1 的 IN0 读取, OUT0 输出

a. 当 INO 输入为低电平时, 该模块的 OUTO 输出低电平;

b. 当 INO 输入为低电平时,该模块的 OUTO 输出高电平。

(2) 需要的资源:系统自带,不需要其他的资源。

在 BASIC 编程指令中,可以使用 SMC 系列对应的指令和 NMCS 系列对应的指令来控制 模块的 IO。当使用 SMC 系列的指令时, IO 端口号是按照主站的 IO 端口编号递增扩展的,如 SMC604 控制器作为主站,有 30 路输入,编号为 IN0-IN29,有 16 路输出,编号为 OUT0-OUT15, 根据 IO 编号递增扩展,扩展模块的输入编号为 IN30-IN45,输出编号为 OUT16-OUT33,使用

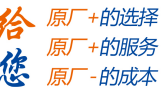

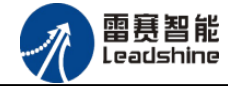

SMC 系列对应的指令时使用对应输入输出端口号即可。当使用 NMCS 系列的指令时, IO 端口 编号是从 0 开始的,即扩展模块的输入编号为 IN0-IN15,输出编号为 OUT0 – OUT15,使用 NMCS 系列对应的指令时使用对应输入输出端口号即可;

## (3) 工程源码:

```
以下以两套指令做示例说明:
使用 SMC 系列对应指令
auto:
undim *
dim Em32IN
Em32IN=30
                 '扩展模块输入端口为30
dim EM320UT
EM320UT=18
                 '扩展模块输出端口为18
dim EM32INRES
EM32INRES=-1
while true
   If SMCReadInBit (Em32IN) =0 then
       SMCWriteOutBit(EM320UT, 0)
   Else
       SMCWriteOutBit(EM320UT, 1)
   Endif
wend
使用 NMCS 系列对应指令
auto:
undim *
dim Em32IN
Em32IN=0
                '扩展模块输入端口为30
dim EM320UT
EM320UT=0
                '扩展模块输出端口为18
dim EM32INRES
EM32INRES=-1
```

```
while true
```

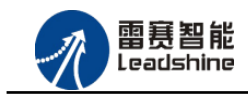

原厂+的选择

原厂+的服务

的成本

谷

悠原

## (4) 运行程序:

a)将模块 INO 端口与 24V 地接通, INO 有信号输入, OUTO 有输出信号。 b)将 INO 端口与 24V 地断开, INO 无信号输入, OUTO 无输出信号。

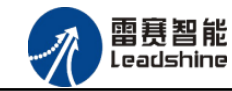

+的选择

+的服务

的成本

原厂

原厂

悠原

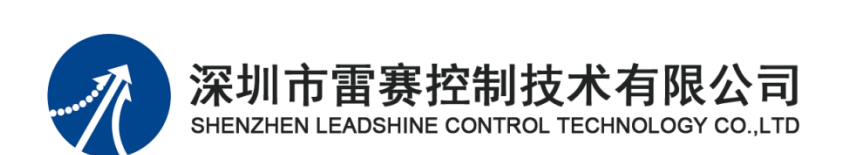

深圳市雷赛控制技术有限公司

地 址: 深圳市南山区学苑大道 1001 号南山智园 A3 栋 9 楼

邮 编: 518052

电 话: 0755-26415968

传 真: 0755-26417609

Email: info@szleadtech.com.cn

网址: <u>http://www.szleadtech.com.cn</u>